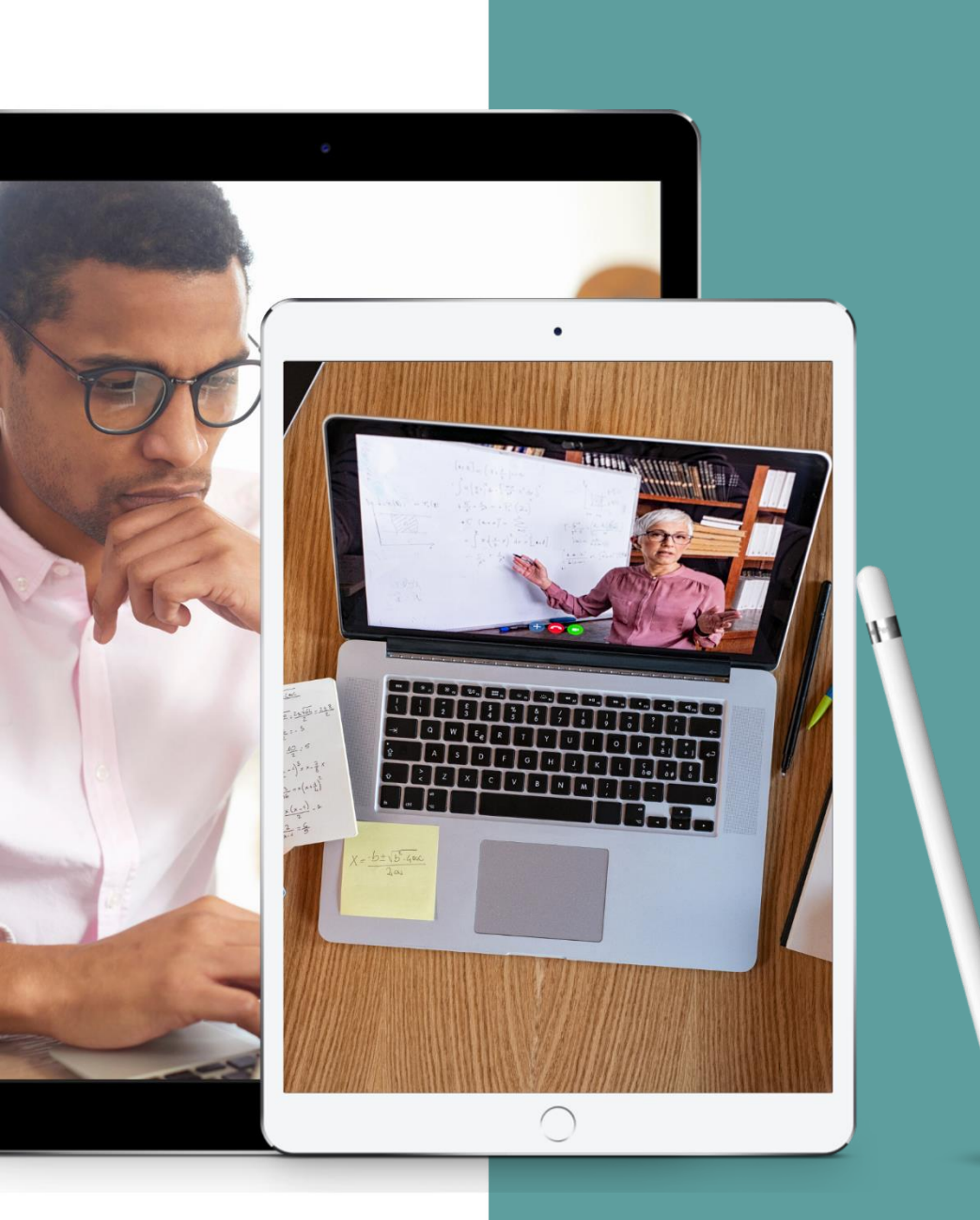

# Digital tools for engaging online sessions

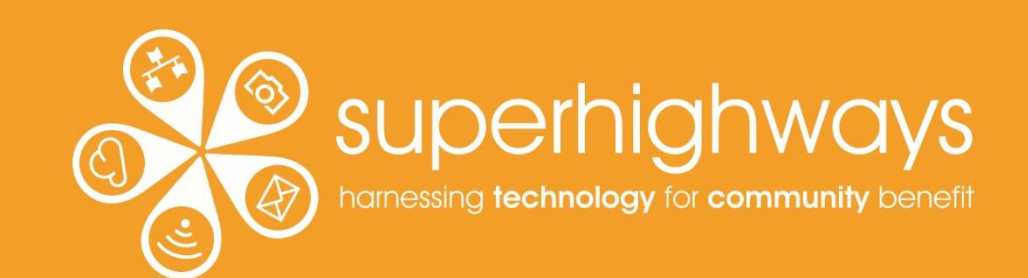

# **About Superhighways**

# Providing tech support to the sector for 20 years

- Training
- Support
- Consultancy
- Digital inclusion
- ✓ Datawise London

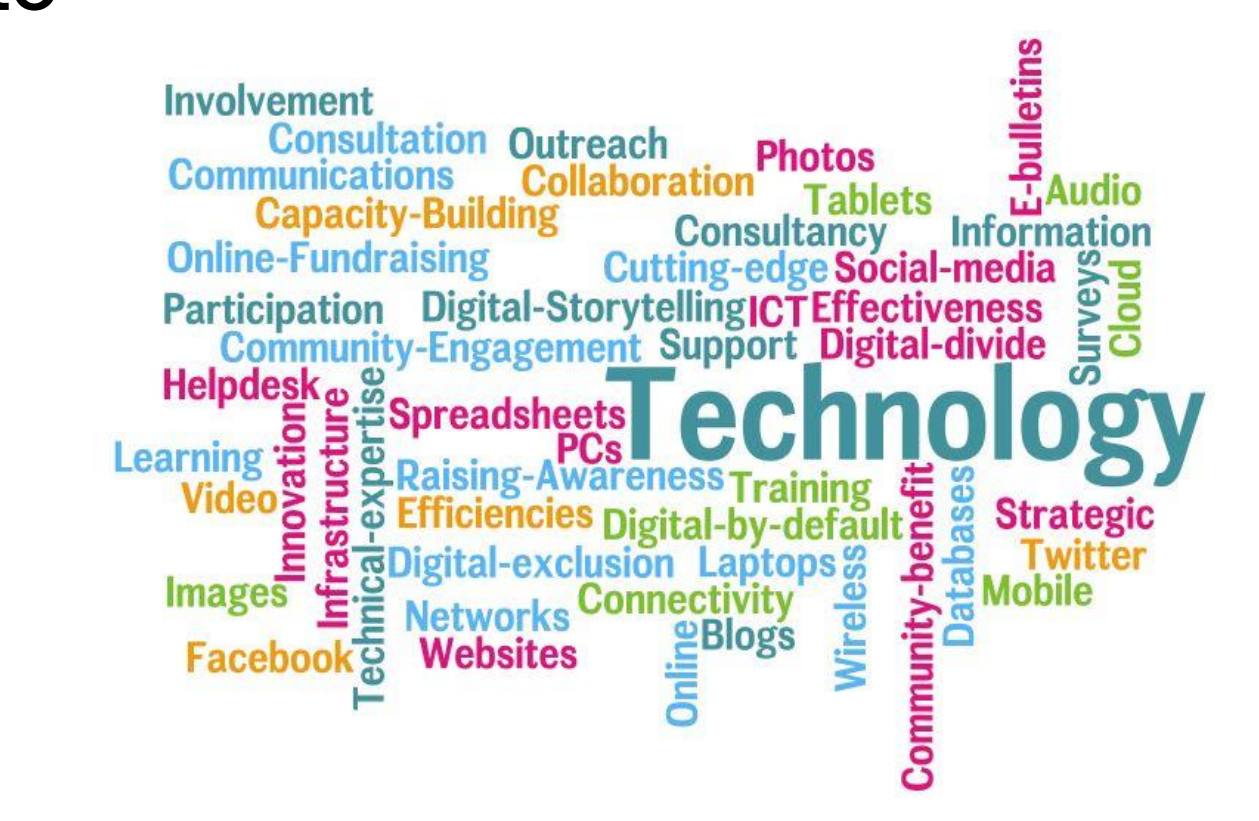

E-news sign up <a href="https://superhighways.org.uk/e-news">https://superhighways.org.uk/e-news</a>

# What we'll cover...

# Things to think about when planning your sessions

- Building in interaction & human connection (we've already started)
- Some digital tools to try In platform options, online forms, Jamboard, Padlet, Mentimeter
   Considerations when making your choices

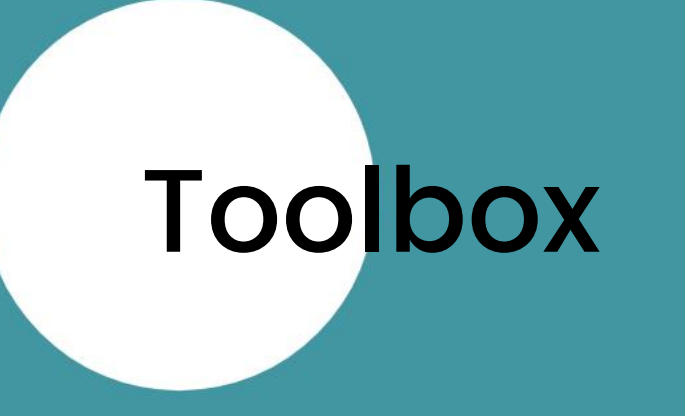

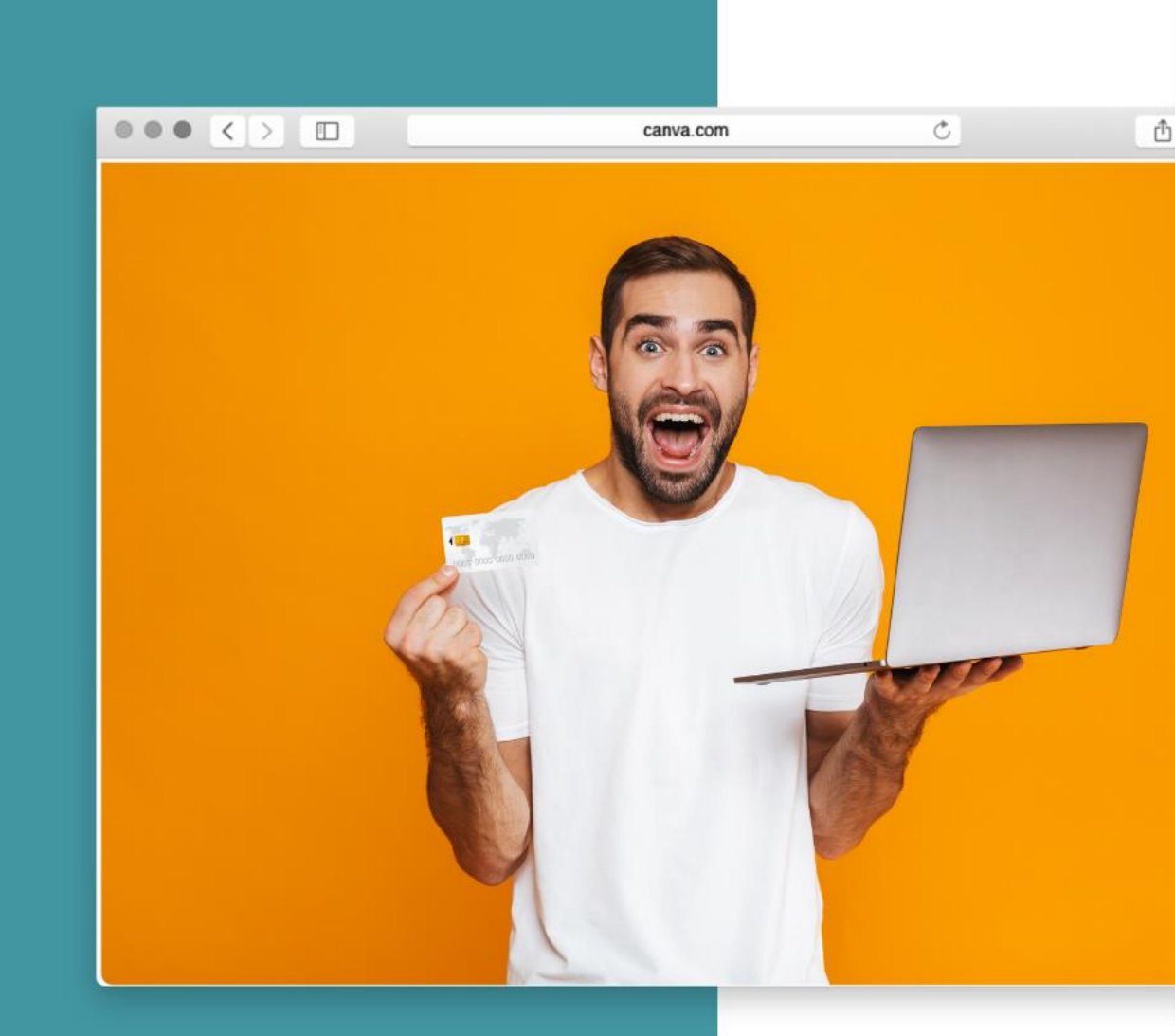

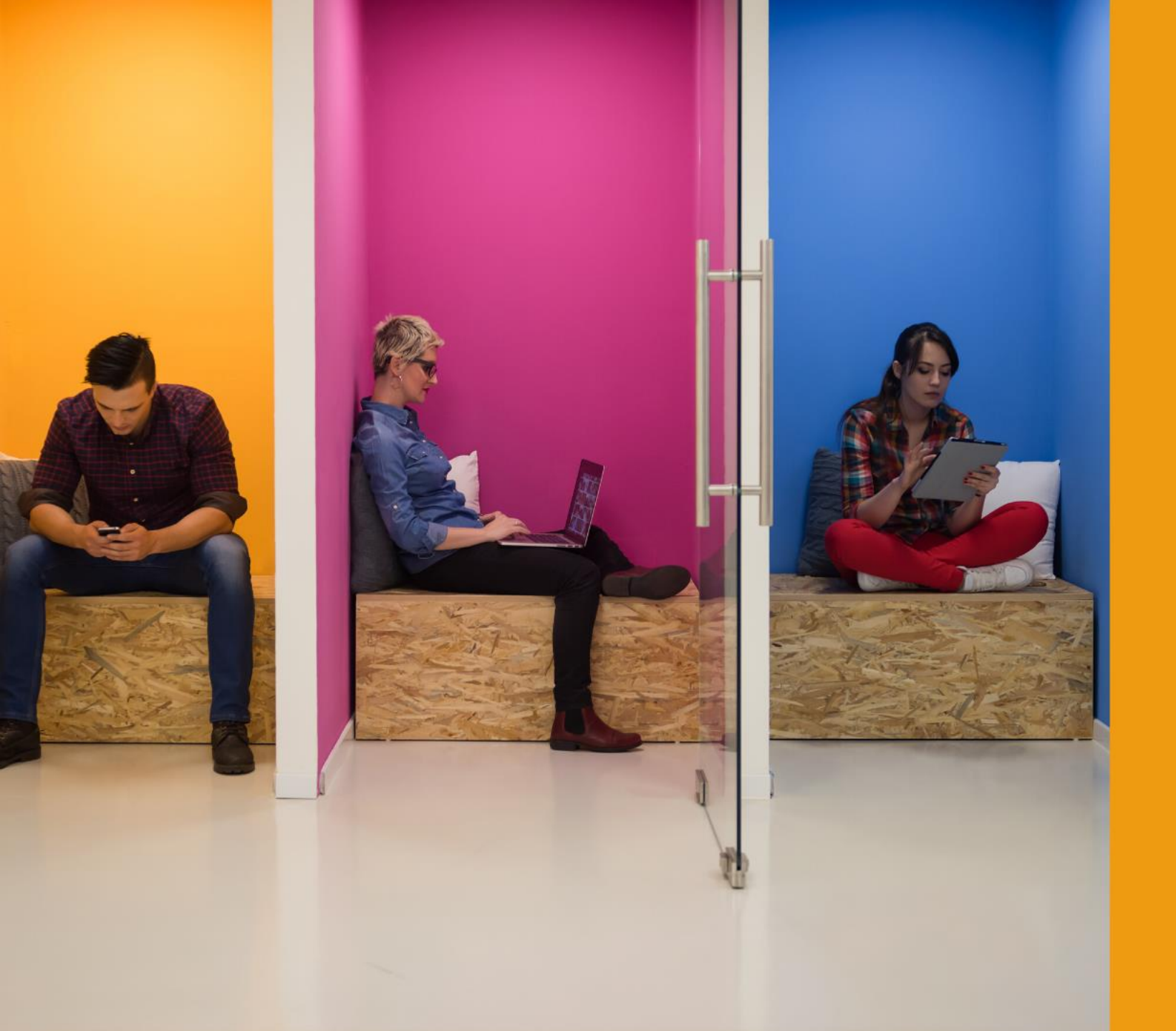

# Who's in the room?

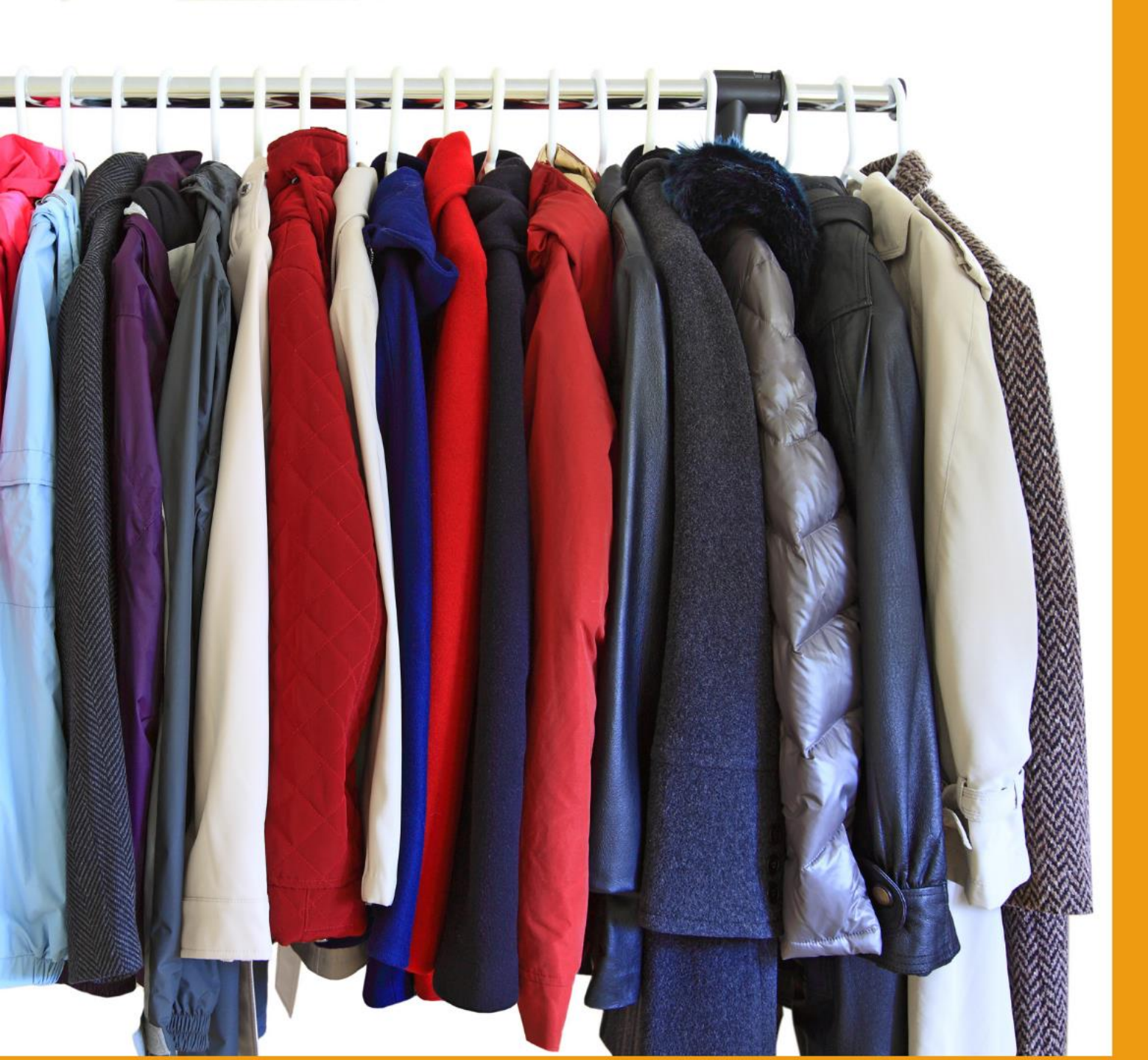

Say hello as if you've just taken off your coat and are talking to the person next to you

### Let's play Wheel Decide...

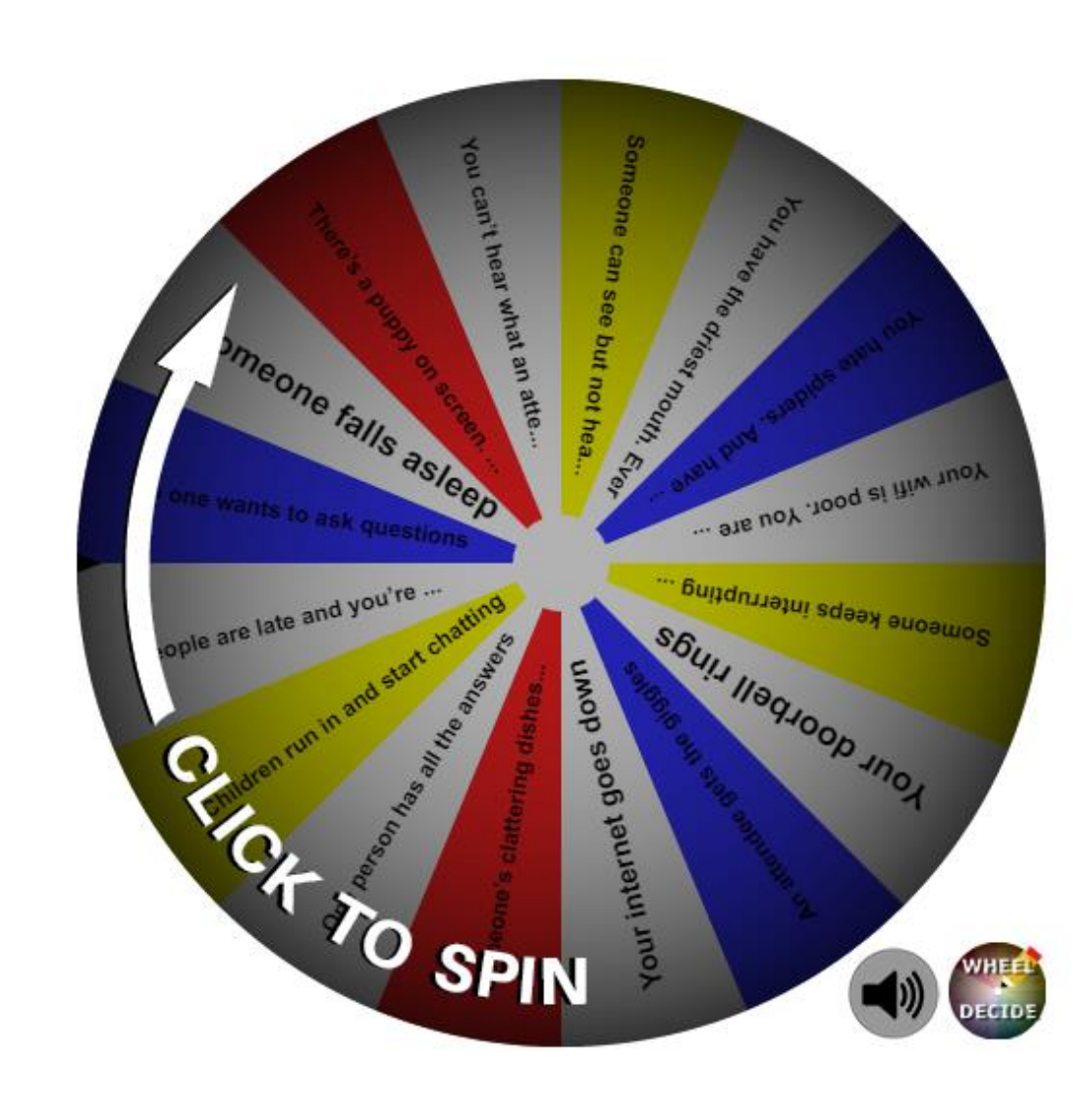

www.wheeldecide.com

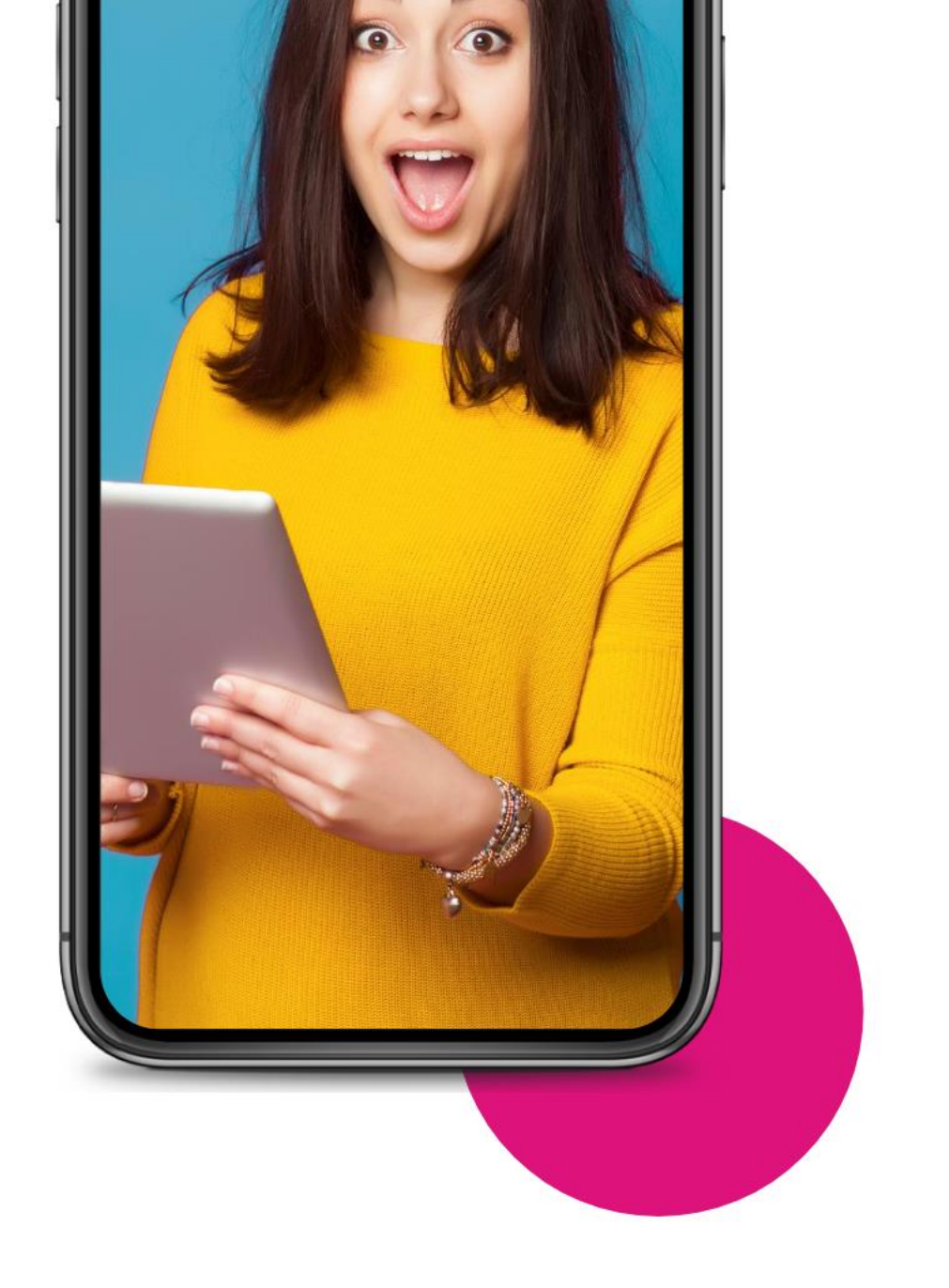

Zoom breakout rooms for smaller group discussion

# Zoom: creating breakout rooms

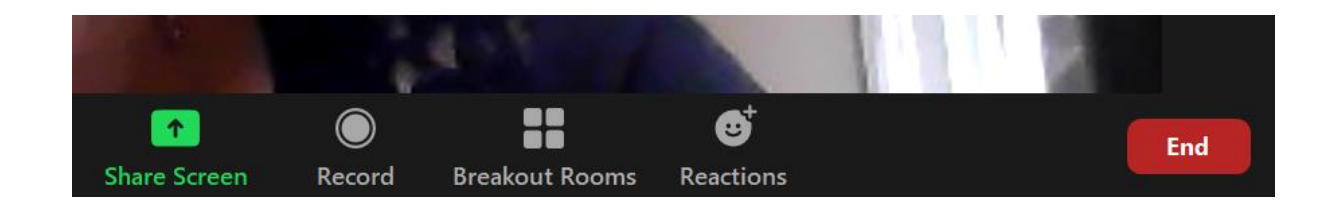

Click on Breakout Rooms – sometimes you'll find this if you click on the three dots

Decide if you want to randomly assign people to a space. Or pick and choose from a list (manually)

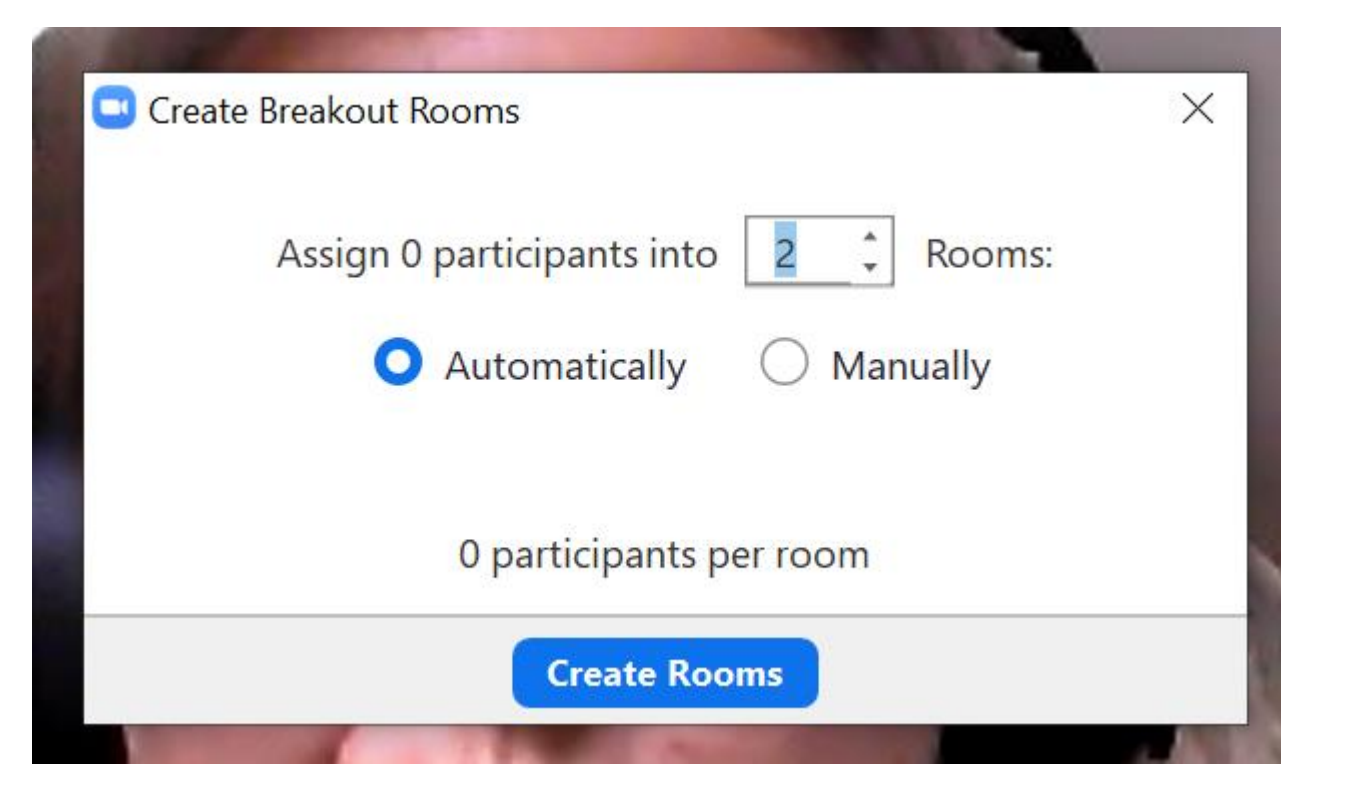

# Zoom: creating breakout rooms

### ✓ Rename your rooms

- Delete if you created too many
- Assign individuals to specific rooms
- Names disappear from the tick list as you assign people to each room
- Hover over their name to assign to another room

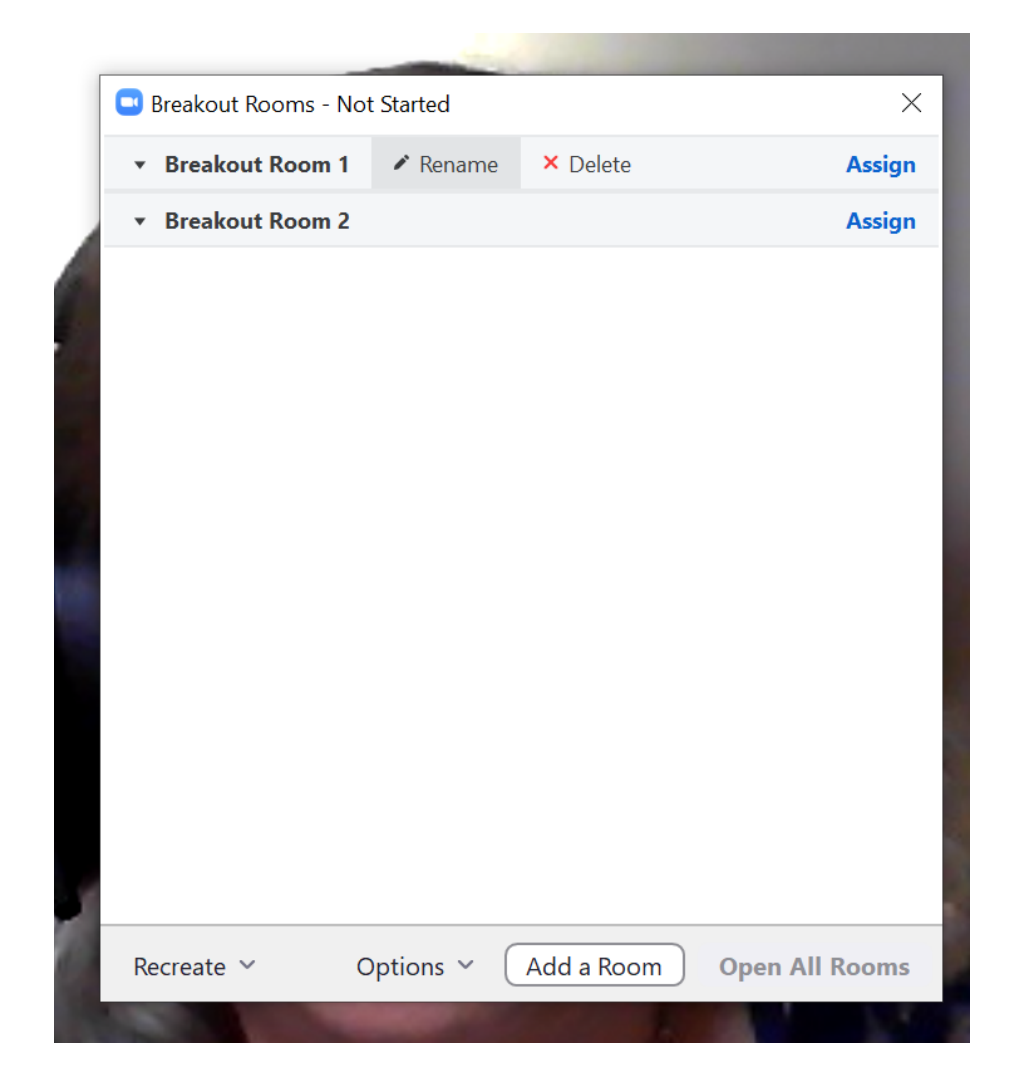

# Zoom: creating breakout rooms

| Recreate | ~ | Options ~ | Add a Room | Open All Room |
|----------|---|-----------|------------|---------------|
|----------|---|-----------|------------|---------------|

Don't forget to click on Options to set the time for your session and a countdown that will be broadcast to the group.

When you are ready 'Open All Rooms'.

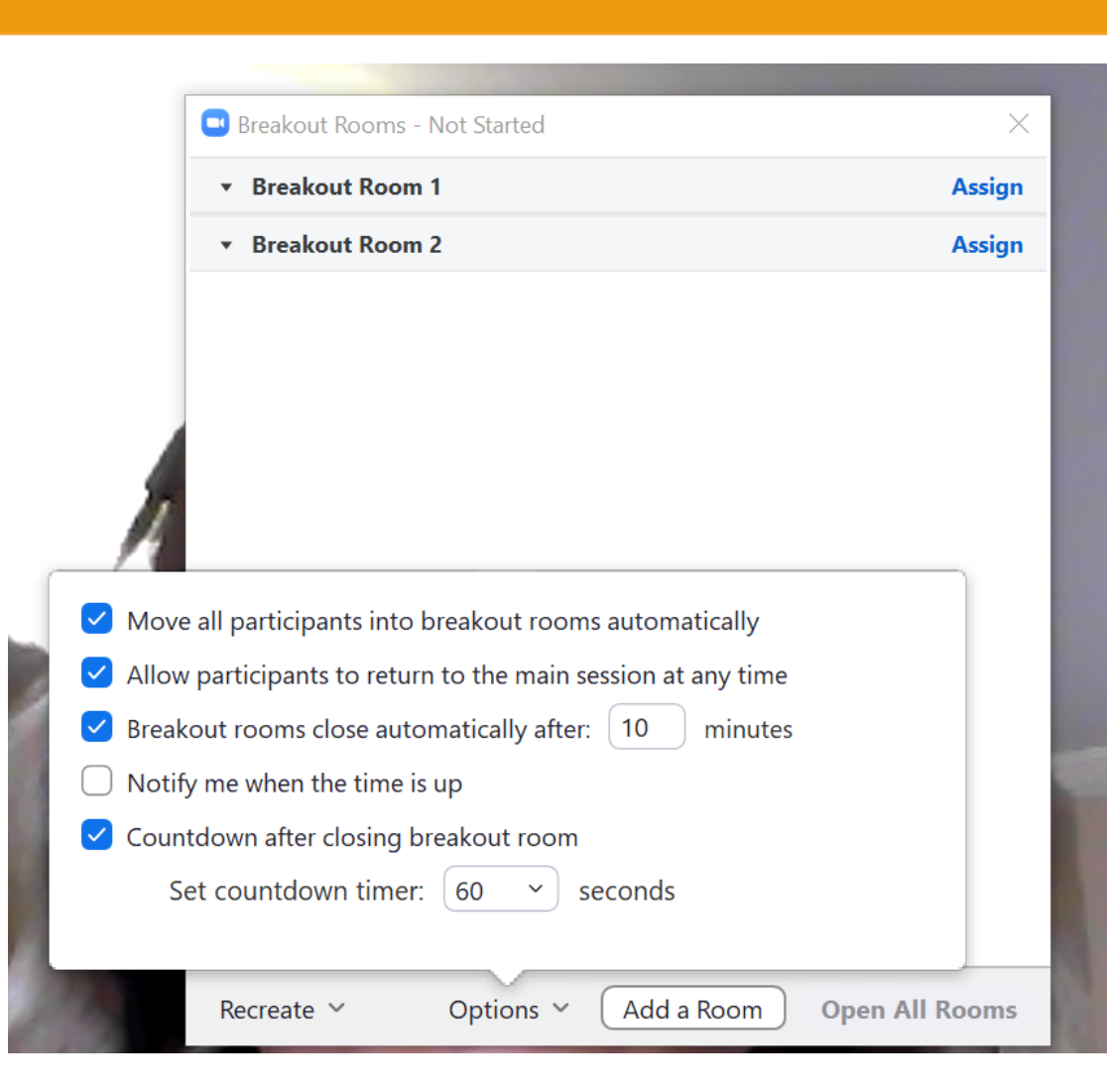

# 6 tips for a better conversation

Is conversation needed?
Do groups need facilitating?
Individual reflection works too
Clear commands – tech & exercises
Mute when necessary
Allow enough time!

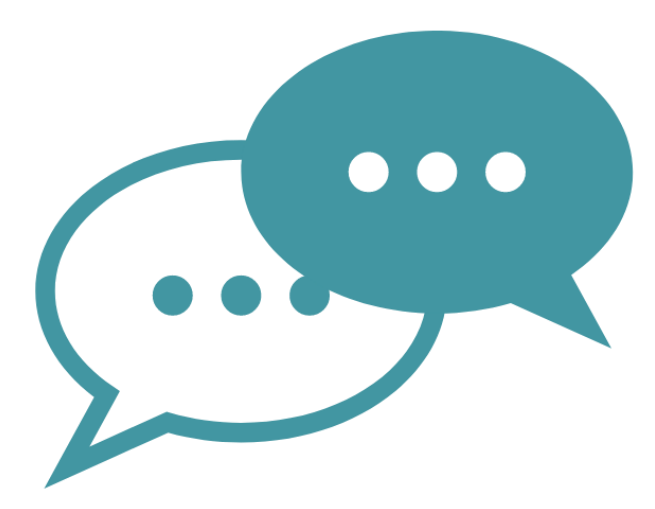

# Zoom enhanced chat security

Chat

Allow meeting participants to send a message visible to all participants

) Prevent participants from saving chat 😥

### Private chat

Allow meeting participants to send a private 1:1 message to another participant.

### Auto saving chats

Automatically save all in-meeting chats so that hosts do not need to manually save the text of the chat after the meeting starts.

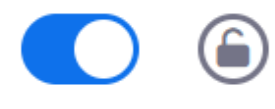

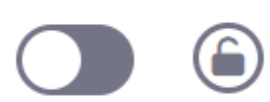

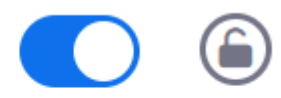

Quizzes, polls & other participatory tools

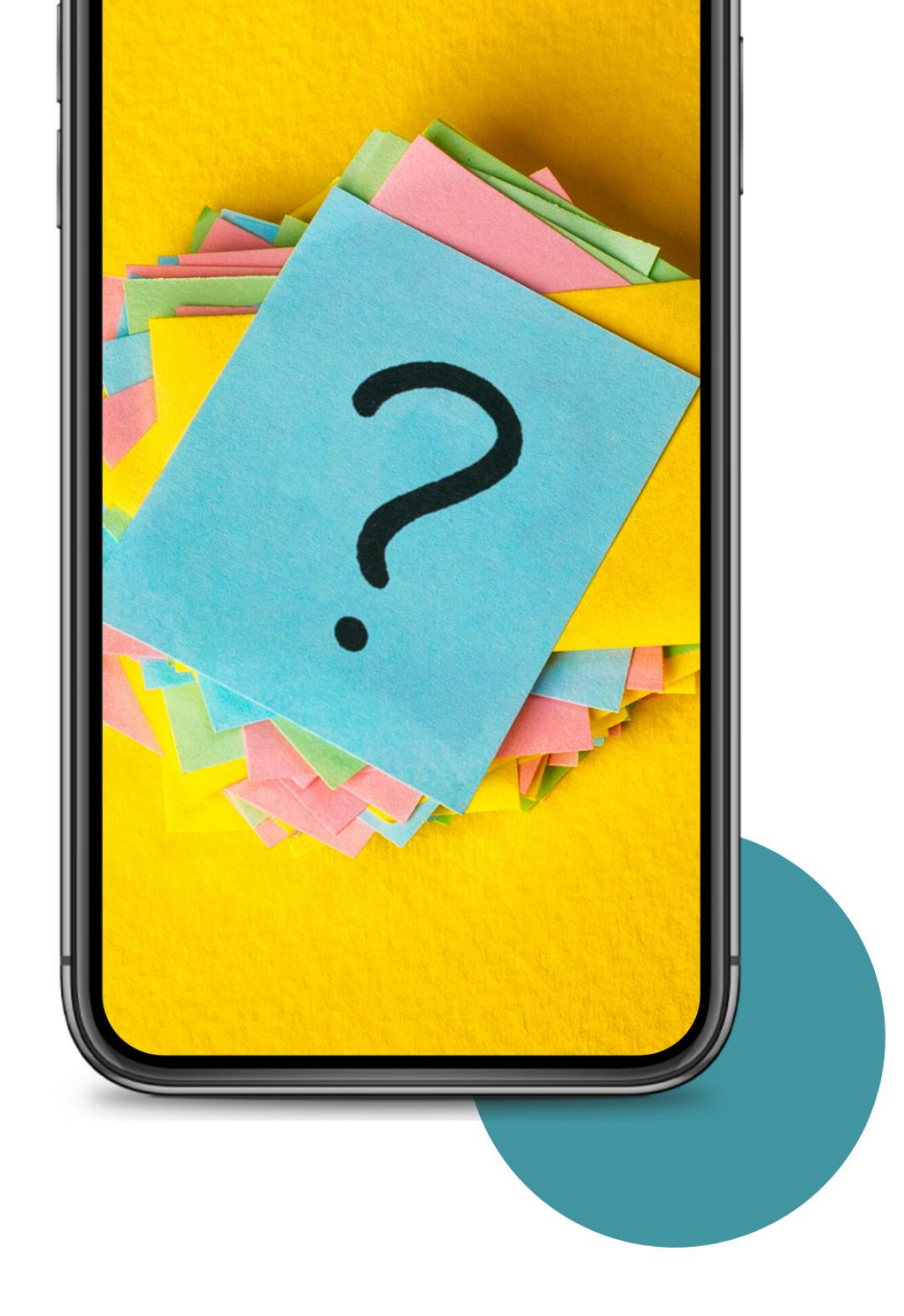

# Zoom polls: creating your poll

When you schedule a meeting you have the option to create a poll. Don't forget to turn Polls on in your account settings

| Title                   | Total Questions | Anonymous |            |
|-------------------------|-----------------|-----------|------------|
| Poll 1:Teaching styles  | 1 question      | No        | Edit Delet |
| Poll 2:Poll about polls | 1 question      | No        | Edit Delet |

| Teaching styles |                                            |  |  |  |  |  |
|-----------------|--------------------------------------------|--|--|--|--|--|
| And             | onymous? ⑦                                 |  |  |  |  |  |
| 1.              |                                            |  |  |  |  |  |
|                 | Which style of teaching will you most use? |  |  |  |  |  |
|                 | Single Choice     Multiple Choice          |  |  |  |  |  |
|                 | Synchronous                                |  |  |  |  |  |
|                 | Asynchronous                               |  |  |  |  |  |
|                 | Blended                                    |  |  |  |  |  |
|                 | Answer 4 (Optional)                        |  |  |  |  |  |
|                 | Answer 5 (Optional)                        |  |  |  |  |  |

### + Add a Question

# Zoom: using polls in sessions

|   | Polls –                                                    |          | ×    | nter Full Screen |
|---|------------------------------------------------------------|----------|------|------------------|
|   | Polling 1: Quizzes                                         |          | Edit |                  |
|   | 1. We've become a nation of quizzers. What do you quizzes? | feel abo | out  |                  |
|   | O Love them                                                |          |      |                  |
|   | ◯ Hate them                                                |          |      |                  |
|   | O Prefer a dance-off                                       |          |      |                  |
|   |                                                            |          |      |                  |
|   |                                                            |          |      |                  |
|   |                                                            |          |      | 10               |
|   |                                                            |          |      | ate.             |
|   |                                                            |          |      | -                |
|   |                                                            |          |      | 2                |
|   |                                                            |          |      | Bec.             |
|   | Launch Polling                                             |          |      | 12.17            |
| ^ |                                                            | •••      |      | End              |
|   | Polls Chat Share Screen Reactions                          | More     |      |                  |

| Polls                                              | - 🗆 ×                | Polls            |
|----------------------------------------------------|----------------------|------------------|
| Quizzes in Progress                                | 0:13                 | Pollin           |
| Attendees are now viewing questions                | 1 of 1 (100%) voted  | Polling is       |
| 1. We've become a nation of quizzers. Wha quizzes? | at do you feel about | 1. We'<br>quizze |
| Love them                                          | (0) 0%               | Love the         |
| Hate them                                          | (0) 0%               | Hate the         |
| Prefer a dance-off                                 | (1) 100%             | Prefer a         |
|                                                    |                      |                  |
|                                                    |                      |                  |
|                                                    |                      |                  |
|                                                    |                      |                  |
|                                                    |                      |                  |
|                                                    |                      |                  |
| End Polling                                        |                      |                  |

| Polls                                               | _          |            |
|-----------------------------------------------------|------------|------------|
| Polling 1: Quizzes                                  |            | Edit       |
| Polling is closed                                   |            | 1 voted    |
| 1. We've become a nation of quizzers. W<br>quizzes? | hat do you | feel about |
| Love them                                           |            | (0) 0%     |
| Hate them                                           |            | (0) 0%     |
| Prefer a dance-off                                  |            | (1) 100%   |
|                                                     |            |            |
|                                                     |            |            |
|                                                     |            |            |
|                                                     |            |            |
|                                                     |            |            |
|                                                     |            |            |
| Share Results Re-laun                               | ch Polling |            |

# 6 tips for managing screenshare

- Only have open screens you need
   Tell learners how to manage view
   Verbal cues from audience
   Session outline on another device
   Roles do you need help?
- 6. Alt tab to move between windows

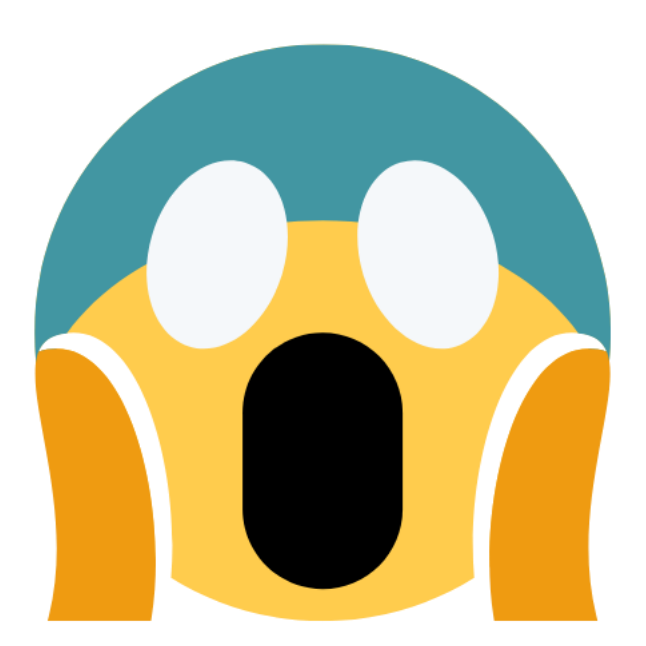

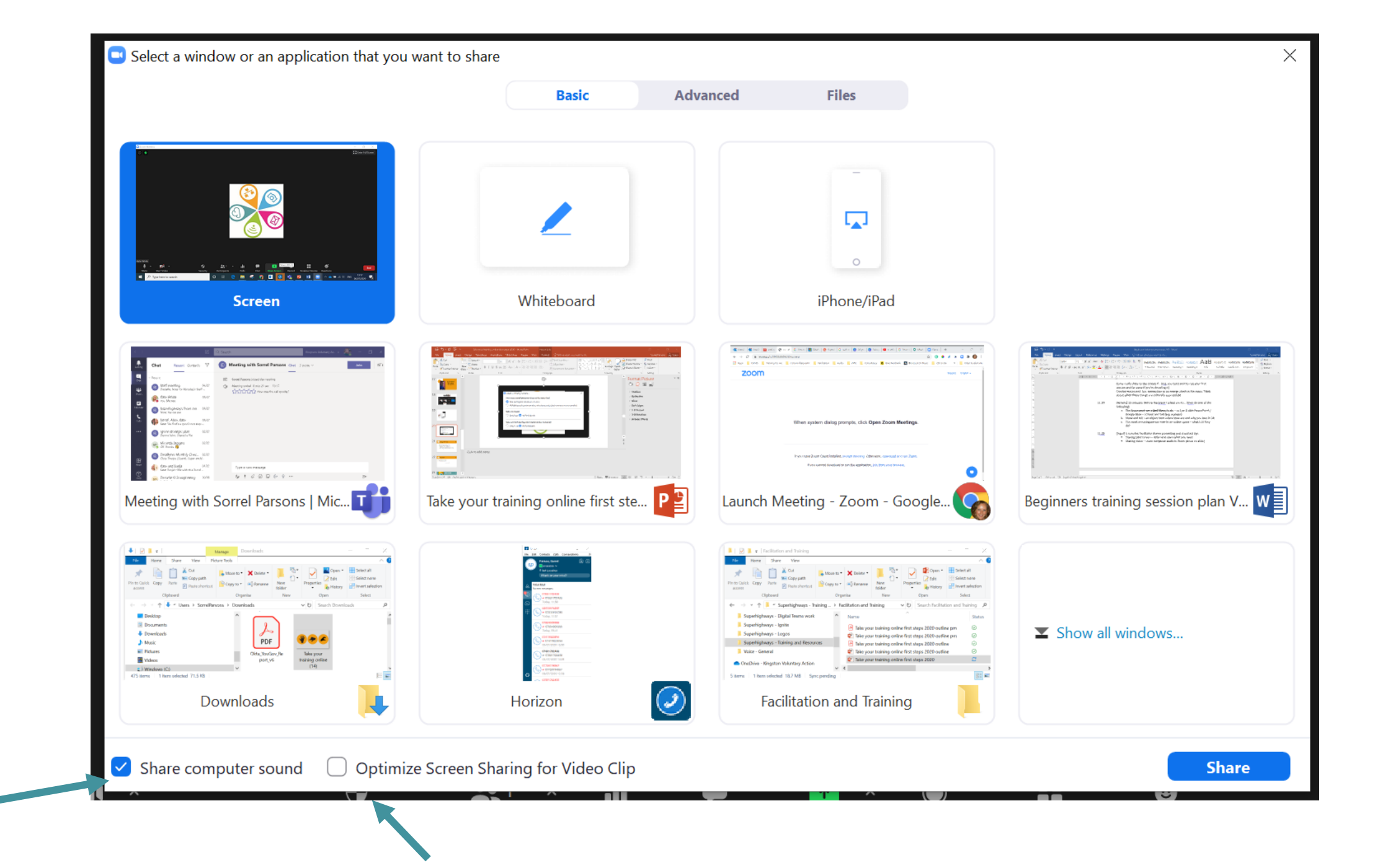

### Advanced Sharing Options...

How many participants can share at the same time?

One participant can share at a time

Multiple participants can share simultaneously (dual monitors recommended)

 $\times$ 

#### Who can share?

Only Host 🔾 All Participants

Who can start sharing when someone else is sharing?

Only Host 🔾 All Participants

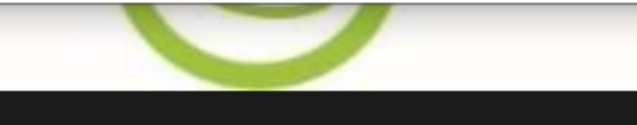

# Sharing video

- ✓ Turn computer audio on!
- Check your sound levels pre-session
- Video ready to start on one screen
- Decide on embedding within your presentation
- Stop share and re-start if you make a mistake

# Creative - simply capture ideas

- Zoom Whiteboard available on free accounts
- Teams Whiteboard app need Office 365
- Jamboard need a Google account
- ✓ <u>Witeboard</u> totally free, very simple
- Pinup free, very simple public board
- ✓ <u>VideoAnt</u> free collaborative video annotation

### Let's take a look...

# Jamboard example – training exercise

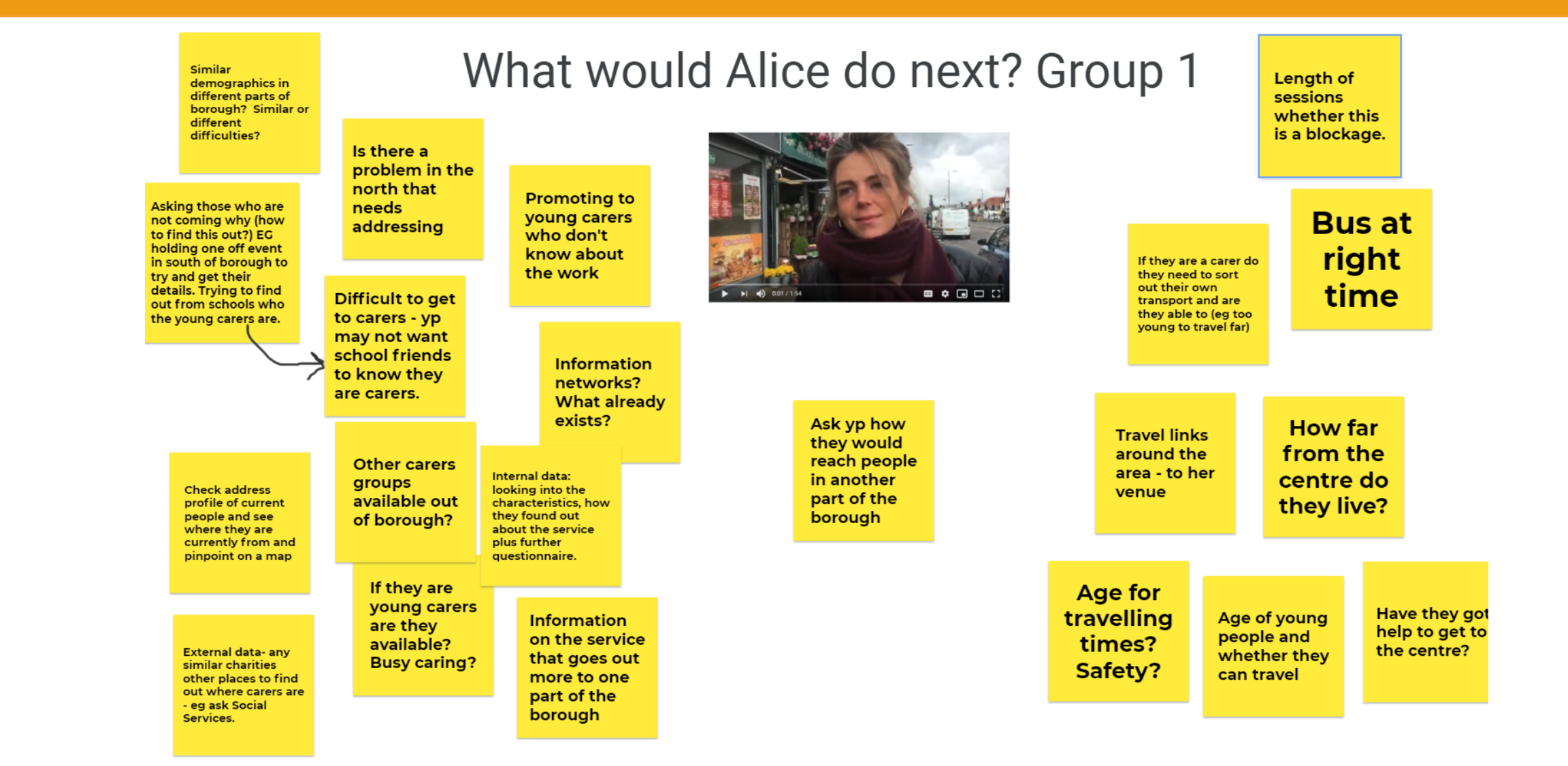

# Jamboard example – structured collaboration

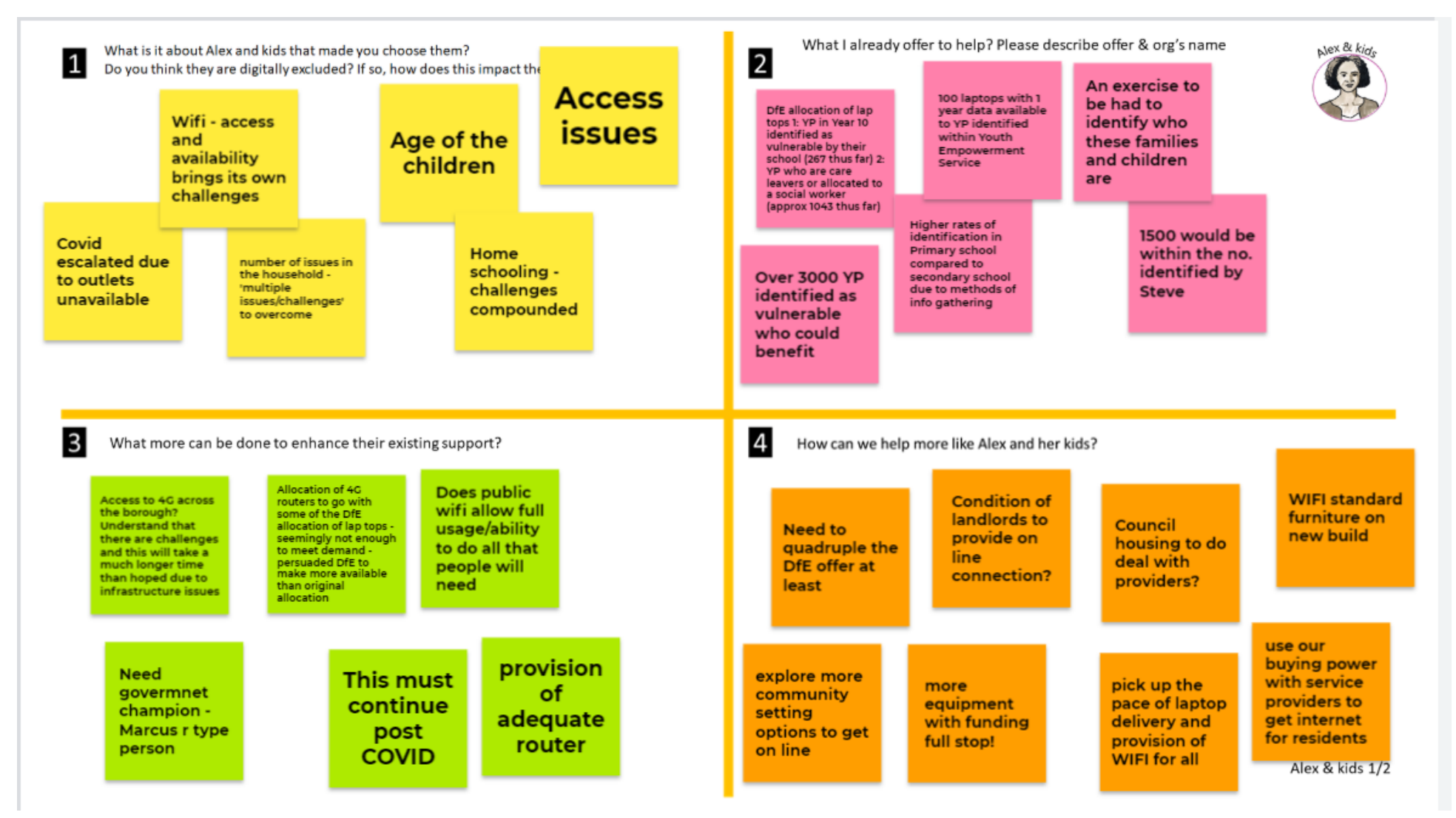

# Jamboard recap

- Jamboard is available to anyone with a Google account (whether personal or as part of an organisational Google Workspace account)
- Launch Jamboard from your app launcher grid (top left of screen)
- Set up your Jamboard and click on Share – make sure you switch to Anyone with the Link can access and that they can Edit not just View

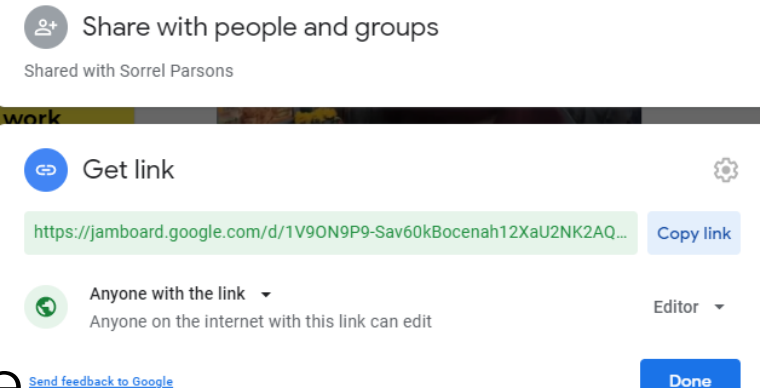

- ✓ Download options PDF or png image file send feedback to Goodle
- Make a copy good if you are leaving open for further unsupervised contributions

# Be right back! BREAK

5 mins

# Mentimeter – a favourite of ours

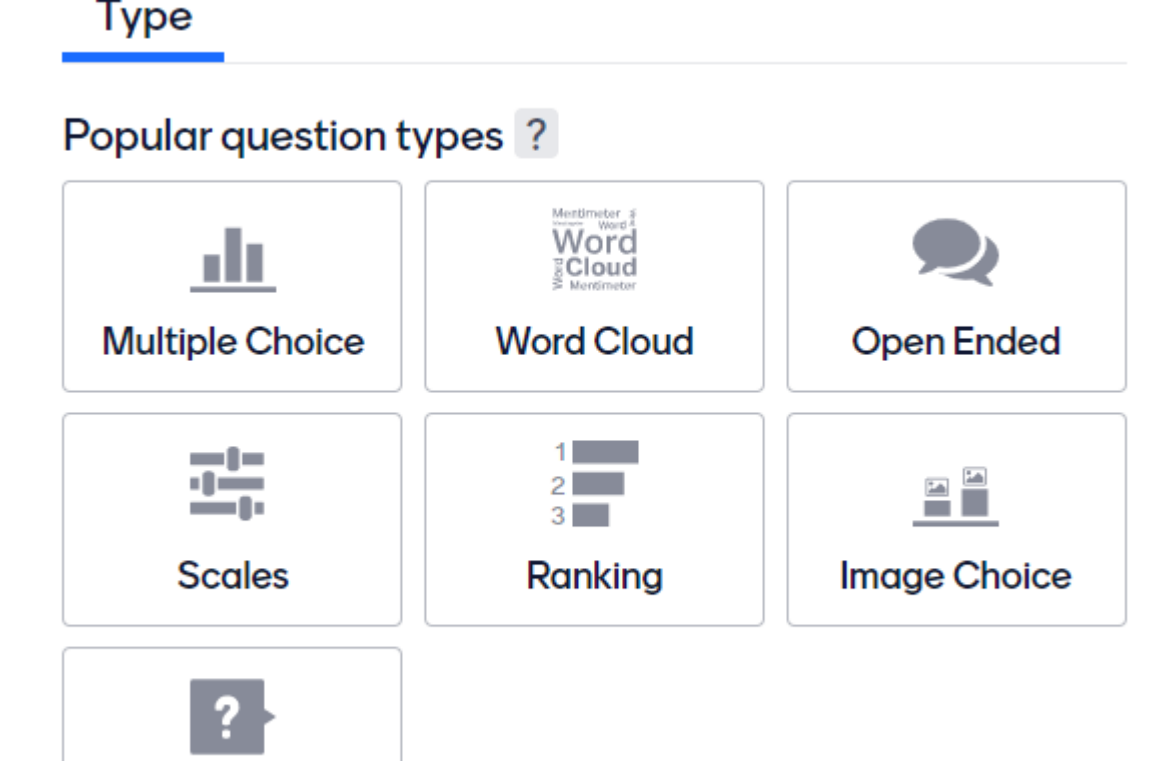

Q&A

- Multiple presentations for free with 2 questions
- Upgrade for presentations *held at the same time*
- Quiz questions paste link into chat and display answers live

www.mentimeter.com

# Mentimeter - range of question types

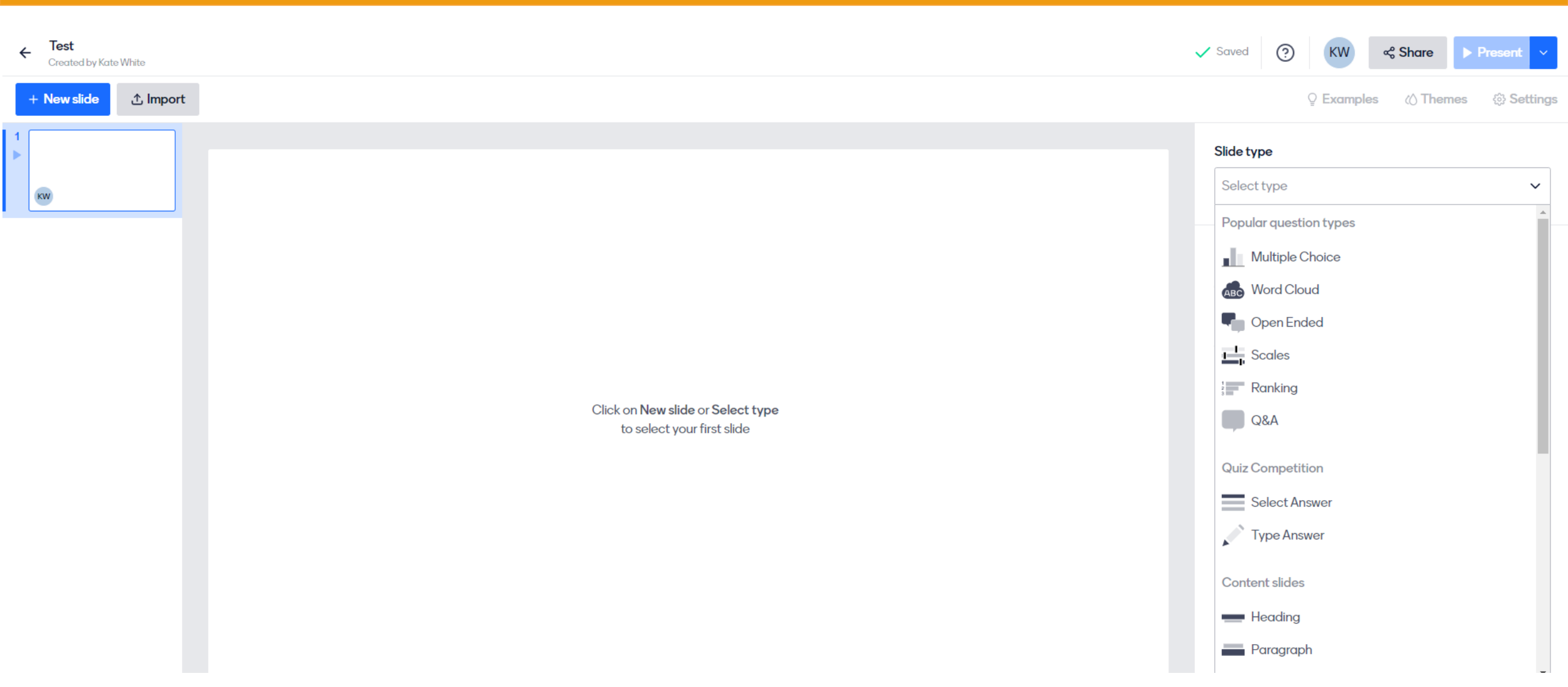

# Mentimeter – add questions & options

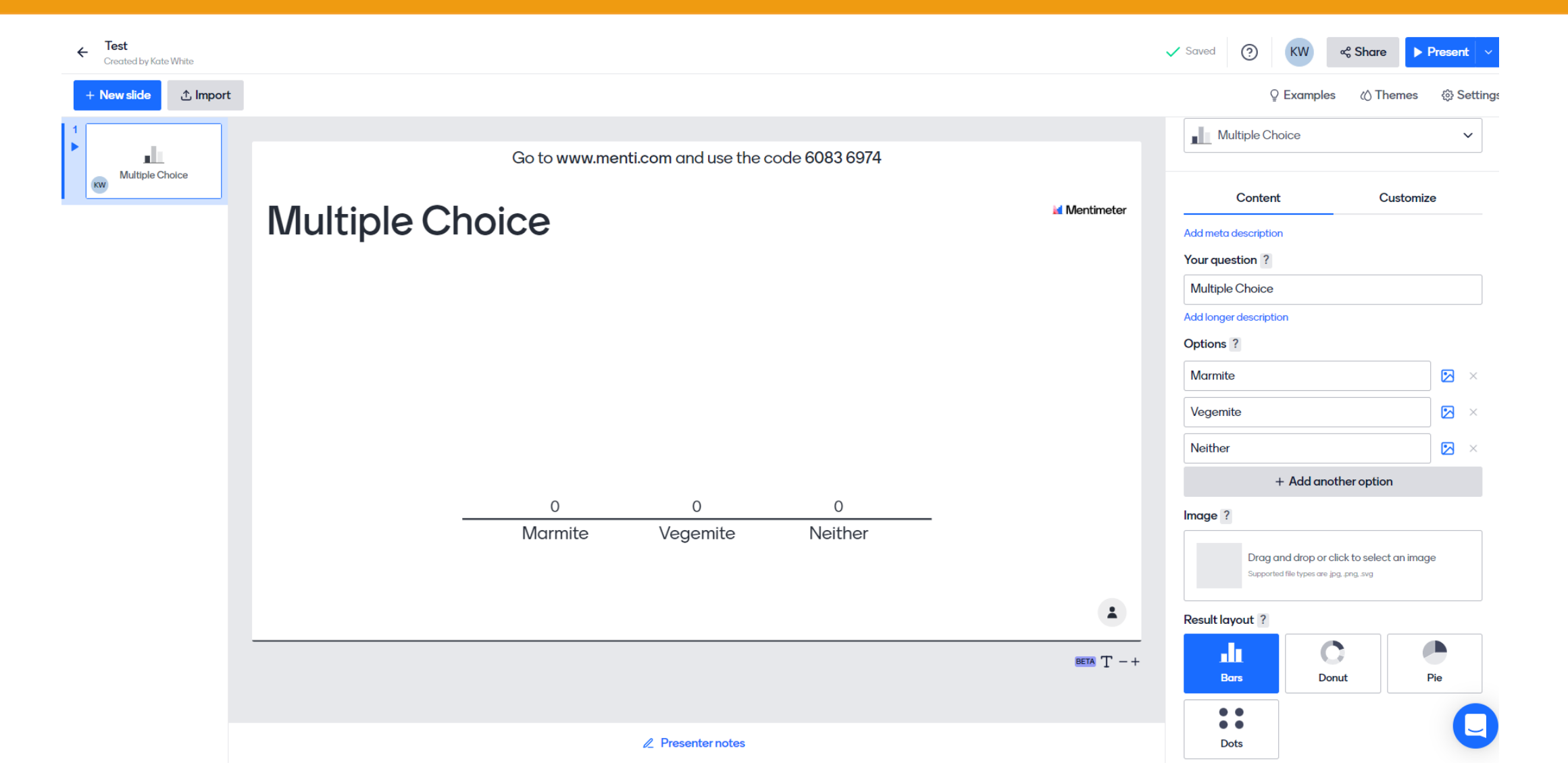

# Mentimeter – share & present

### Click Share & choose your option

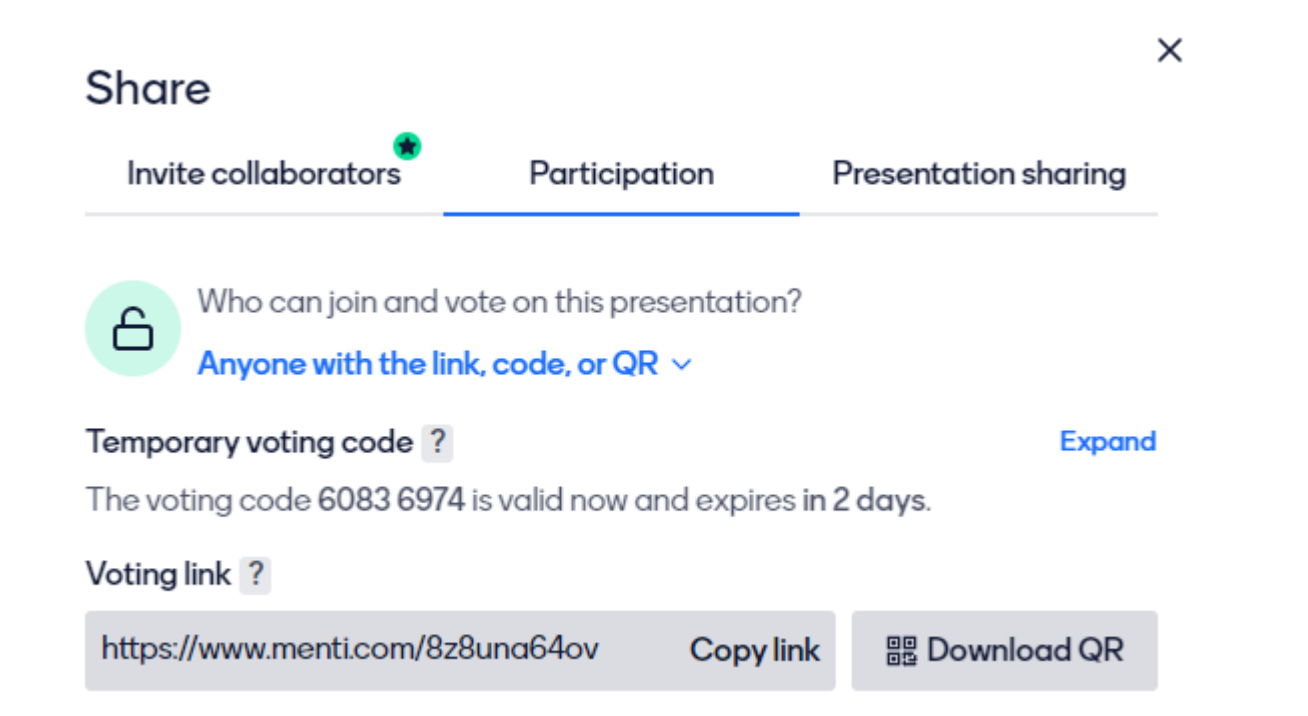

### www.menti.com

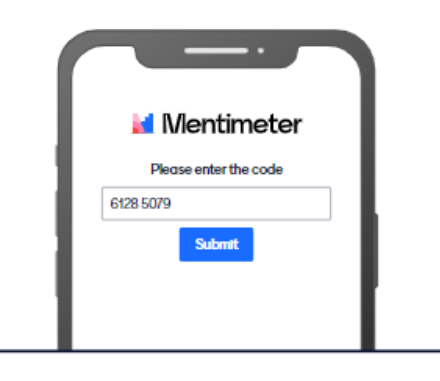

Enter the code 6128 5079

Or share the link in the Zoom chat and ask people to click on it e.g.

https://www.menti.com/xfp88ofnhk

# Mentimeter – see & download results

### Results for Getting Started with Digital Data Collection TFL 2022

Export results

Download PDF

### **Download slides**

These screenshots are updated every 10 minutes. If you do not see the latest results, please try again in a few minutes.

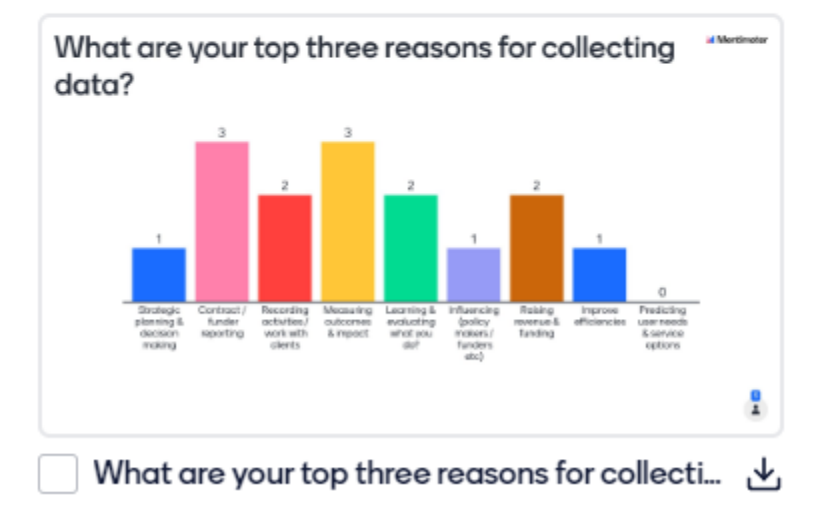

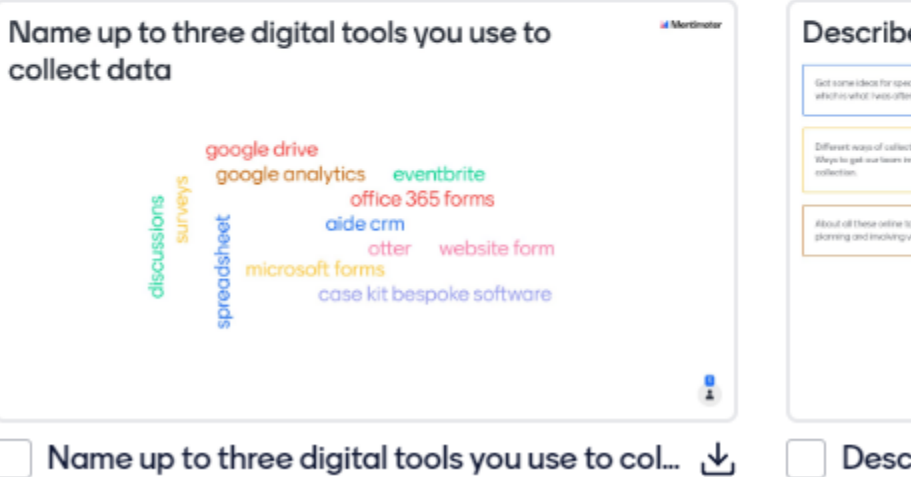

| act some deal for specific new tools to explore -<br>which is what twos-offer Thanks!                               | Heved Padlets. Theirs going to be so useful for us                                                                                  | Using Padlet for Audio collection in a group<br>setting like this - it seemed to work: ] |  |
|----------------------------------------------------------------------------------------------------|----------------------------------------------------------------------------------------------------|------------------------------------------------------------------------------------------|--|
| Different ways of callecting data and tools to are.<br>Wrys to get our team instrumt indicating data<br>collection. | referencing new look. So much to knowledge. Lam<br>beneficit wer by the practical, concise and<br>information-values of the testing | Fadi also by Otteral                                                                     |  |
| Rout of these online toolsRonboard for<br>forming and inciving valuational                                          |                                                                                                    |                                                                                          |  |
|                                                                                                    |                                                                                                    |                                                                                          |  |

| :Padlet → Log in >                          | lt's a bea<br><b>Make so</b> | utiful day<br><b>mething l</b> | beautiful. | · · · · · · · · · · · · |
|---------------------------------------------|------------------------------|--------------------------------|------------|-------------------------|
| ✿ Home                                      | Sign up for free             | Install windows ap             |            |                         |
| Product                                     |                              |                                |            |                         |
| <ul><li>Personal</li><li>Business</li></ul> |                              |                                |            | *                       |
| Schools                                     | Wall                         | Canvas                         | Shelf      | Stream                  |
| About Jobs Privacy More ✓                   |                              |                                |            |                         |
|                                             | Timeline                     | Backchannel                    | Мар        | Grid                    |

Add yourself to the wall – who are you looking to collaborate with?

### katewhite6 + 7 • 4h Collaboration tools Apr 2021

Made with an open mind

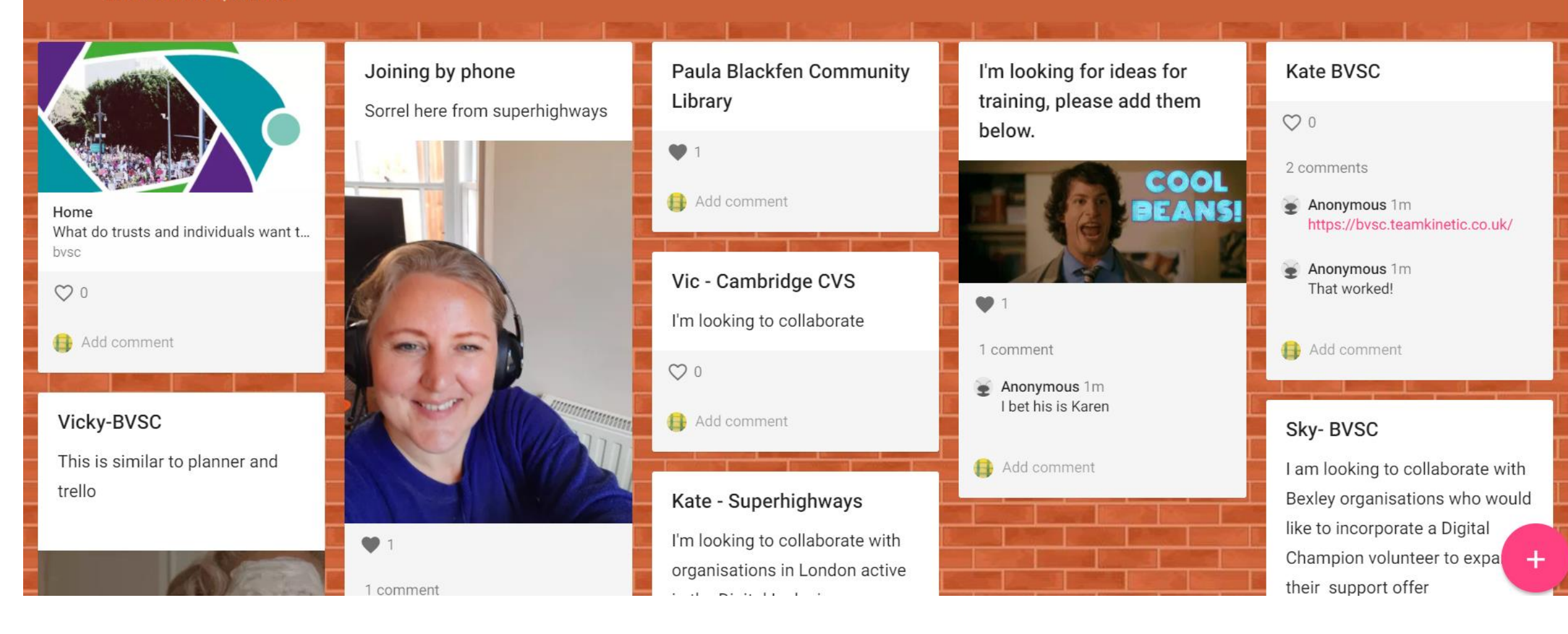

padle

## Padlet use cases

### https://padlet.com/gallery/bookquotes

#### Tavorite Literary Quotes

A collection of our favorite words from books.

#### Madame Bovary

Human speech is like a cracked kettle on which we tap crude rhythms for bears to dance to, while we long to make music that will melt the stars.

#### Anna Karenina

All happy families are alike; each unhappy family is unhappy in its own way.

### A Room of One's Own

No need to hurry. No need to sparkle. No need to be anybody but oneself.

### The Hitchhiker's Guide to the Galaxy

Time is an illusion. Lunchtime doubly so.

### To Kill a Mockingbird

I never loved to read. One

#### Song of Solomon

You wanna fly, you got to give up the s\*\*\* that weighs you down.

#### Charlotte's Web

It is not often that someone comes along who is a true friend and a good writer.

### The Catcher in the Rye

Don't ever tell anybody

### The Illustrated Man

That's what I want, a mental evidence I can feel. I don't want physical evidence, proof you have to go out and drag in. I want evidence that you can carry in your mind and always touch and smell and feel. But there's no way to do that. In order to believe in a thing you've got to carry it with you. You can't carry the Earth, or a man, in your pocket. I want a way to do that, carry things

### Padlet use cases

### https://padlet.com/gallery/memorialdays

#### padlet

#### 💮 Gallery 🔹 11mo

### Memorial Days Around the World

In the USA, we honor those lost in battle on the last Monday of May. What about the rest of the world?

#### South Korea - Memorial Day (6 Jun)

Established to remember the Korean War, which began in 1950, and technically has never ended.

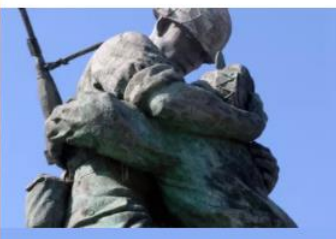

Memorial Day in South Korea in 202... Memorial Day is a public holiday in S... office holidays

Cambodia - Victory over Genocide Day (7 Jan)

#### Australia, New Zealand -Anzac Day (25 Apr)

Commemorates the first battle that Australian and New Zealander forces fought in during WWI in 1914.

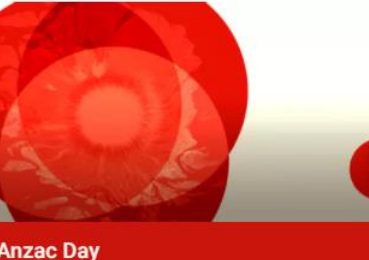

Anzac Day This Anzac Day we'll come together, i... awm

#### Jamaica - Heroes Day (Third Monday in Oct)

**Chile - Navy Day (21 May)** Honors the bravery of the

#### Armenia - Genocide remembrance day (24 Apr)

Commemorates those lost in the genocide of over 250 Armenian intellectual leaders by Turkish authorities in 1915.

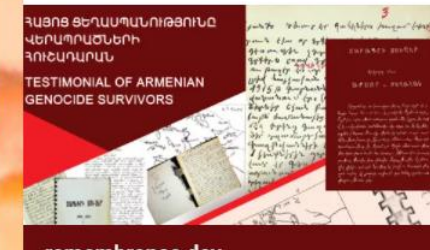

remembrance day The Remembrance Day of the Armen... genocide-museum

7 Day (21 May) Nation

#### Ireland - National Day of commemoration (July 11 or nearest sunday)

Honors those who died in past wars or in service of the United Nations. Celebrated near the date when a truce was signed to end the Irish War of Independence in 1921.

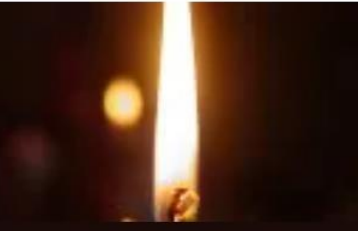

National Day of Commemoration in I... The nearest Sunday to July 11 is Nati... anydayguide

### Padlet use cases

### https://padlet.com/gallery/seven\_wonders

padlet

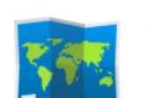

🚷 Gallery 🔹 11mo

### Map of the 7 Wonders of the Ancient World

Made with wonder

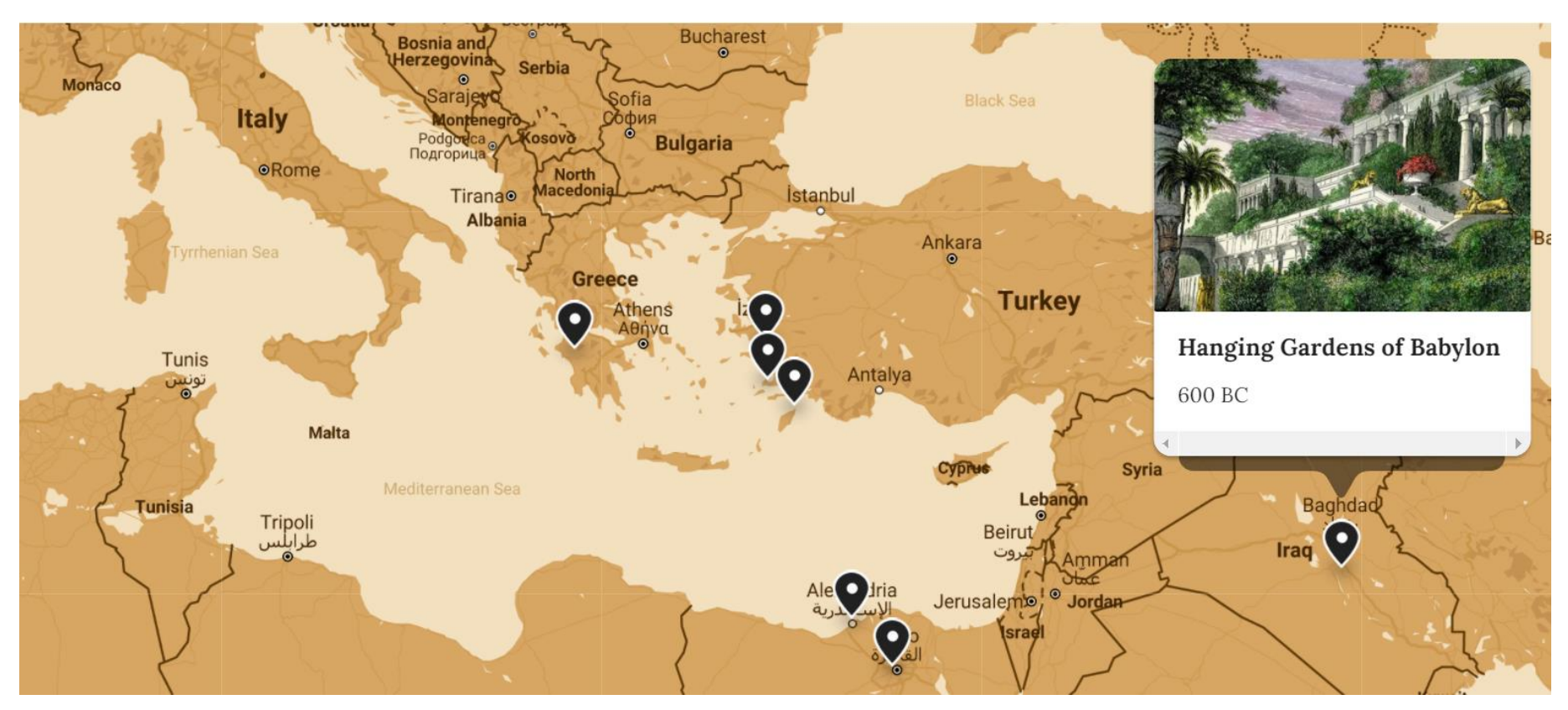

5

# Padlet recap

- ✓ Free version 3 editable boards
- Range of templates & wallpaper etc
- ✓ Good for presenting / sharing contributions
- Download in multiple formats including Excel (potentially a real time saver)
- Premium business version \$99 per user per year

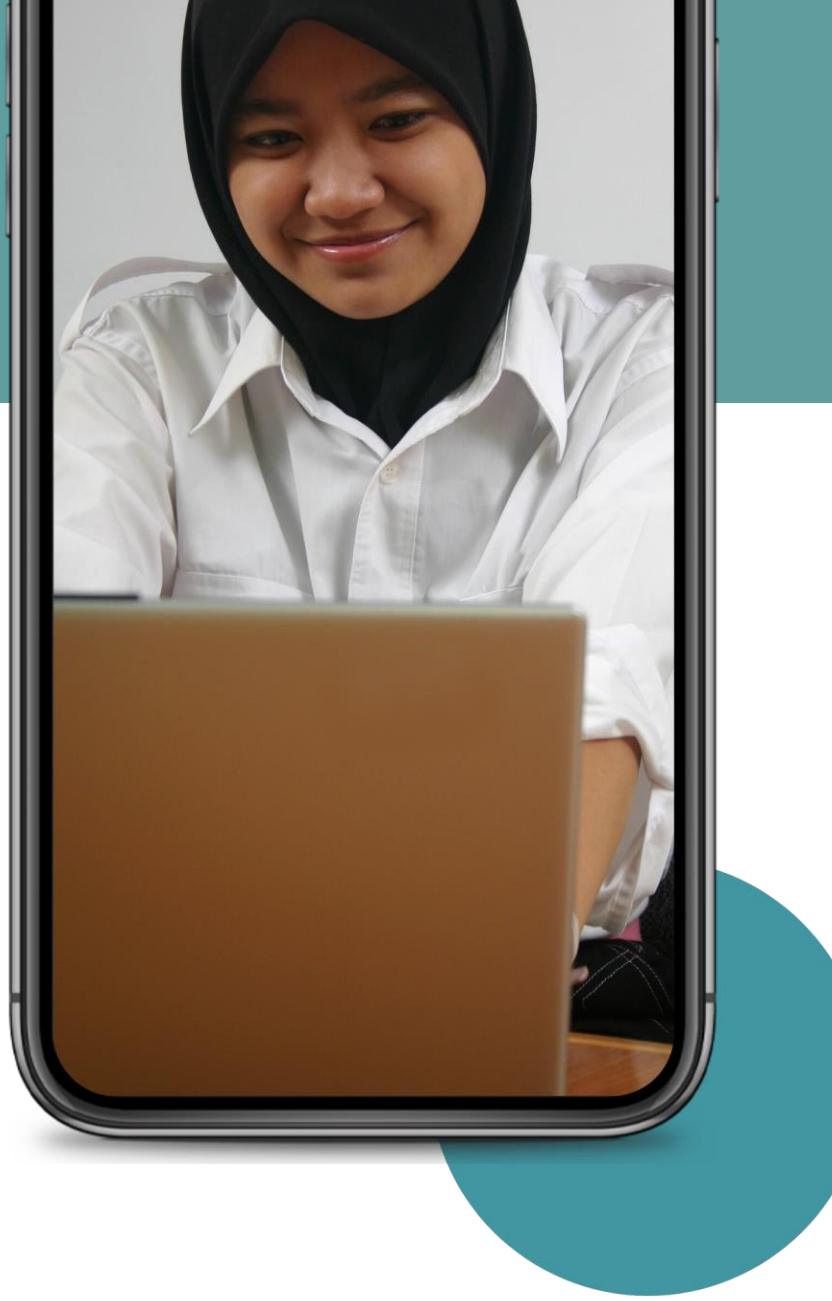

### Explain how to take part

- Show people around first
   Give clear step by step commands
- Consider inviting people to join early to run through tools
   What's your contingency for problems e.g. suggest participating via chat

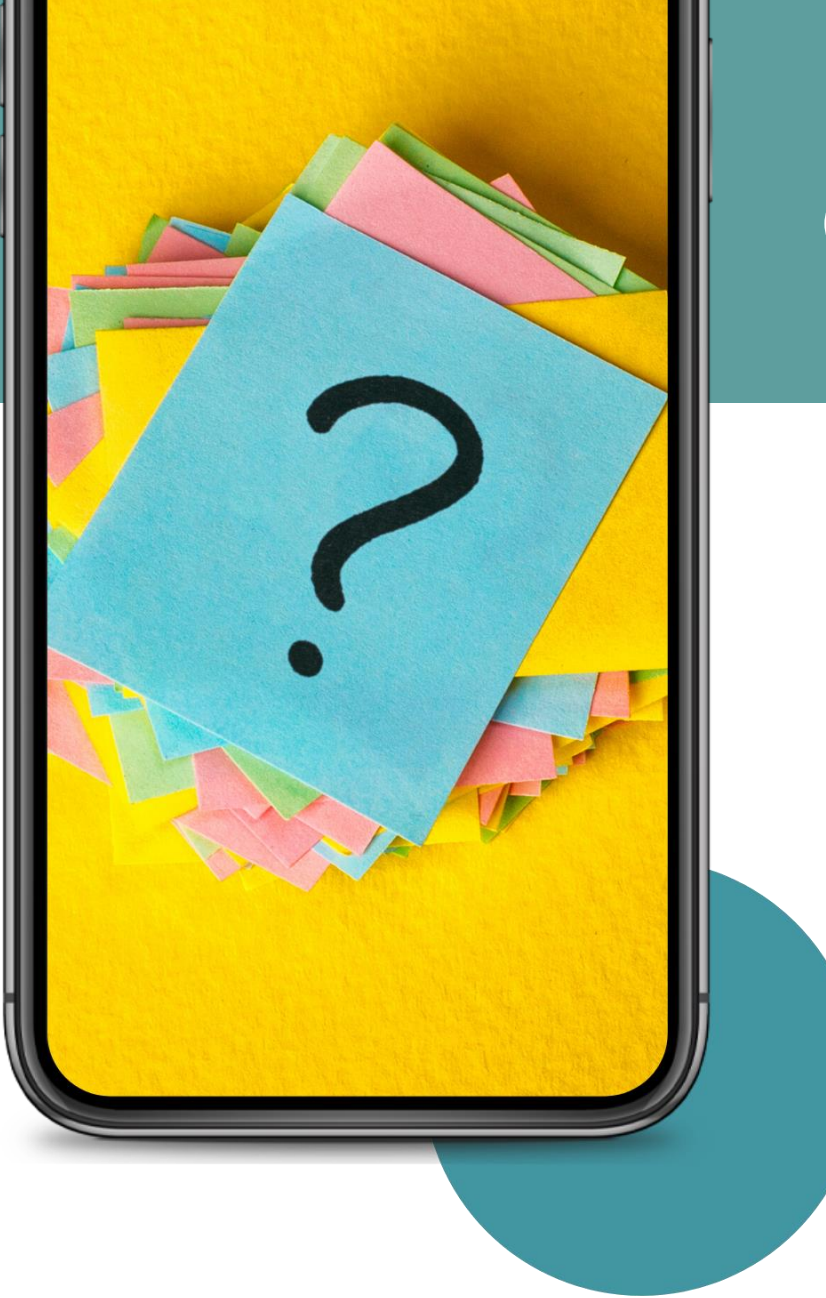

### **Other considerations**

 Clear instructions for managing multiple screens
 Is it accessible?
 Know typical pain points

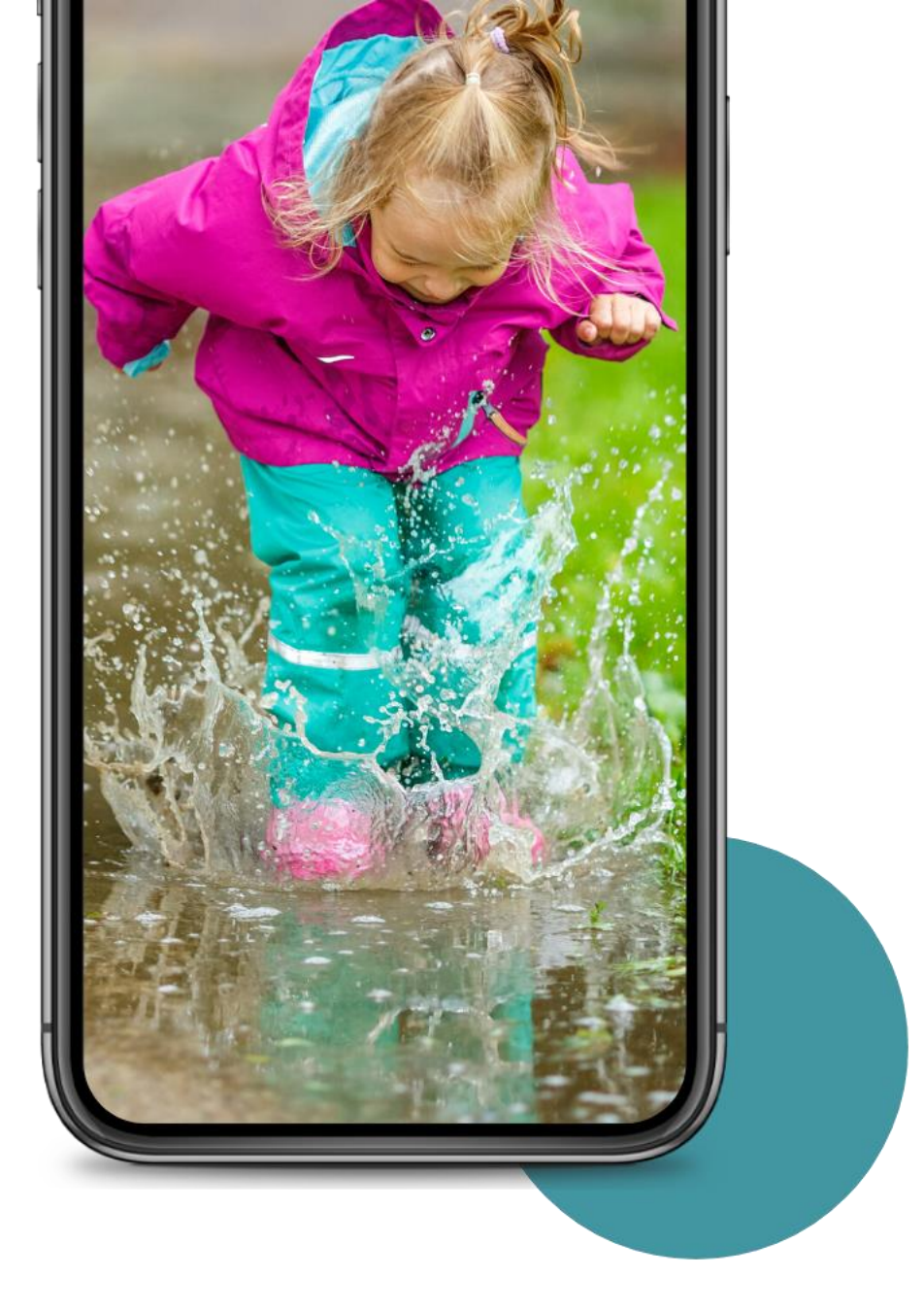

# Finally...

# Jump in but keep it simple.

Start small and have fun.

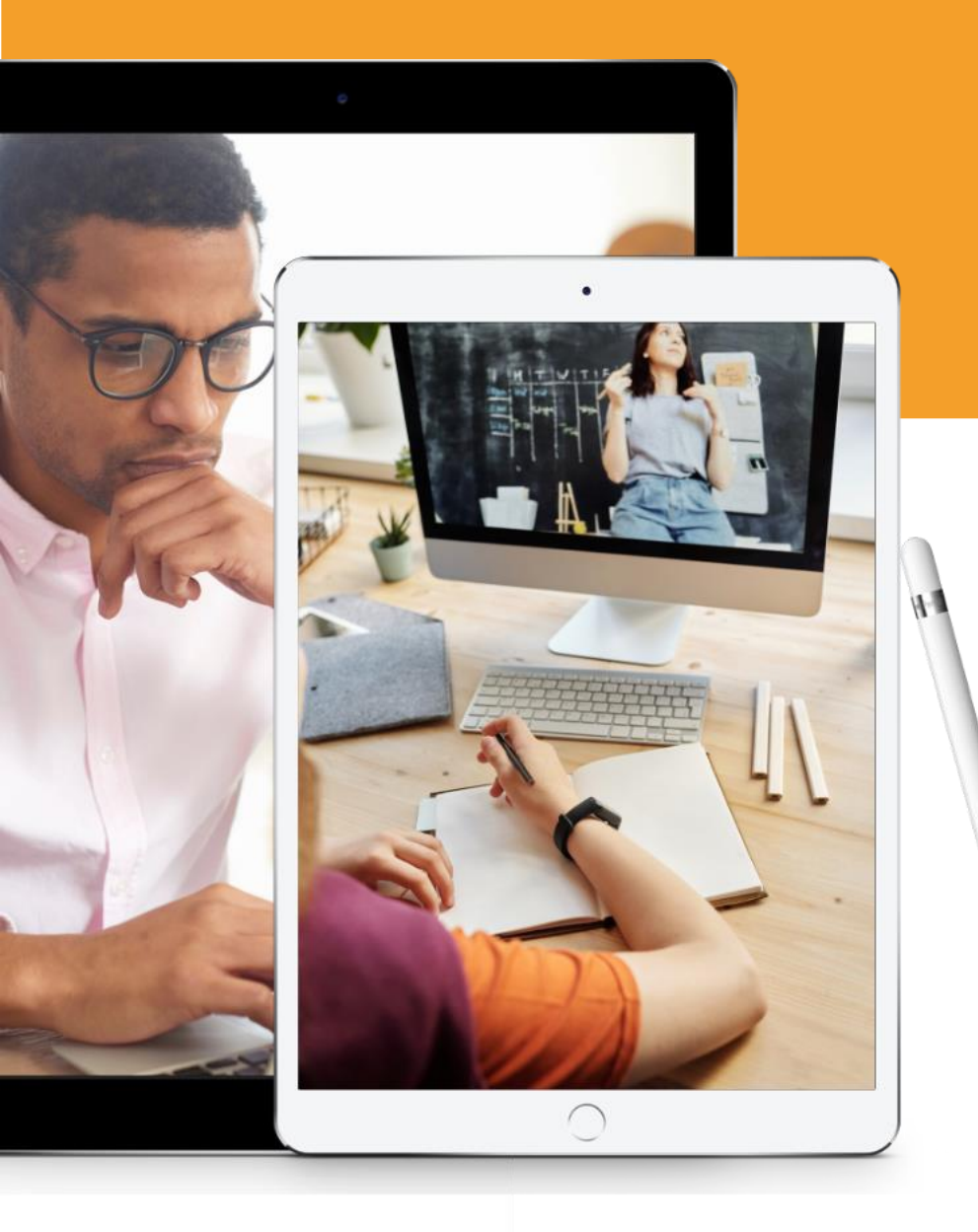

### Need help?

### Thanks for taking part today:

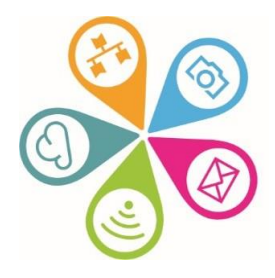

info@superhighways.org.uk www.superhighways.org.uk